# **COLD CHAIN DATABASE**

http://www.frisbee-project.eu/coldchaindb.html

# **USER INSTRUCTIONS**

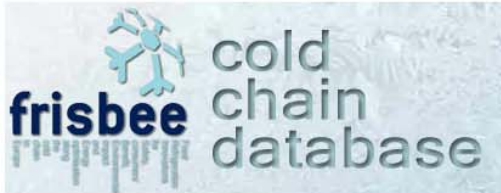

http://www.frisbee-project.eu/coldchaindb.html

# CONTENTS

| 3 |
|---|
| 4 |
| 4 |
| 4 |
| 5 |
| 5 |
| 5 |
| 7 |
| 8 |
| 0 |
|   |

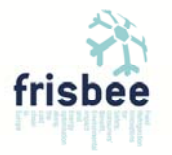

# 1. Introduction

# **FRISBEE PROJECT**

The **Frisbee Project** is a European Union funded 4-year Project (<u>http://www.frisbee-project.eu</u>). The objective of the FRISBEE (Food Refrigeration Innovations for Safety, consumers' Benefit, Environmental impact and Energy optimisation along the cold chain in Europe) project is to provide new tools, concepts and solutions for improving refrigeration technologies along the European food cold chain. At all stages the needs of consumer and European industry will be considered. The project will develop new innovative mathematical modelling tools that combine food quality and safety together with energy, environmental and economic aspects to predict and control food quality and safety in the cold chain.

# COD CHAIN DATABASE

**Cold Chain Database** has been developed by a systematic data collection for the purpose of identification and evaluation of the weak links in the cold chain for different types of chilled and frozen products. Data collection was achieved in the FRISBEE project framework within the Cold Chain Data Collection Platform (http://www.frisbee-project.eu/coldchaindb.html). The Cold Chain Database (hosted in the link http://www.frisbee-project.eu/coldchaindb.html) was constructed in order to develop a user friendly on line platform where collected data from all cold chain stages (Data collected in the Cold Chain Data Collection Platform) can be retrievable and available to be used from candidate users (consortium members, beneficiary members, industry and research institutes). One is able to retrieve time-Temperature profiles of specific products along the cold chain using search criteria such as Stage/step of the cold chain, Food storage temperature range, Characterization of food, Food product etc.

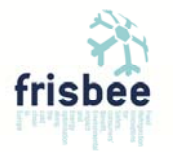

# 2. Cold Chain Database User Instructions

### 2.1 Introduction

Cold Chain Database was constructed in order to develop a user friendly on line platform where collected data from all cold chain stages can be retrievable and available to be used from candidate users (consortium members, beneficiary members, industry and research institutes).

#### 2.2 Levels of access to the Cold Chain Database

There are three levels of access to the Cold Chain Database depending on the number of cold chain data records the user can have access to (Table 1).

| Access | Description                                                                        | Cold chain                                                                                                    | User                                                                                                    |
|--------|------------------------------------------------------------------------------------|----------------------------------------------------------------------------------------------------|----------------------------------------------------------------------------------------------------|
| Level  | Description                                                                        | data records                                                                                                    | Profile                                                                                                    |
| 1      | Access to the Cold<br>Chain Database Demo<br>version.                              | 92 representative files of cold chain data<br>(Distribution Warehouse for chilled<br>processed, ready to eat milk products)                                                                                                    | New Users or already signed Users of<br>the Cold Chain Data Collection<br>platform that haven't contributed any<br>records so far.                                                                                                    |
| 2      | Access to the Cold<br>Chain Database Demo<br>version & user's<br>contributed data. | 92 representative files of cold chain data<br>(Distribution Warehouse for chilled<br>processed, ready to eat milk products)<br>All data that the user has already<br>contributed to the Cold Chain Data<br>Collection platform. | Users-Contributors of the Cold Chain<br>Data Collection platform<br><u>http://www.frisbee-</u><br><u>project.eu/coldchaindb.html</u>                                                                                                    |
|        |                                                                                    |                                                                                                    | • Consortium Members<br>free access to see + licence for use +<br>no transfer allowed + condition of                                                                                                    |
| 3      | Full access to the Cold<br>Chain Database.                                         | All files of cold chain data that have been<br>collected. So far the Database comprises<br>4940 records. The Database will be<br>continuously updated.                                                                          | <ul> <li><i>Academic research use</i></li> <li><i>Academic research use</i></li> <li>free access for research activity – activity exclusive of commercial or industrial use + no transfer allowed + condition of share of any derivation and mention of the co-owners</li> <li><i>Commercial or industrial use</i></li> <li>Licence for use (conditions to be</li> </ul> |
|        |                                                                                    |                                                                                                    | settled between the co-owners)                                                                                                    |

Table 1. Description of the three levels of access to the Cold Chain Database.

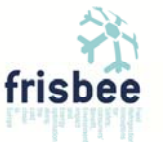

## 2.3 Cold Chain Database

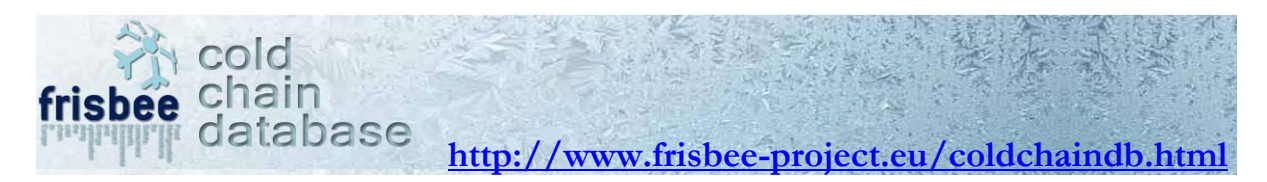

### 2.3.1 Enter the Cold Chain Database

In order to enter the Cold Chain Database web based platform the user should visit the following URL: <u>http://www.frisbee-project.eu/coldchaindb.html</u>

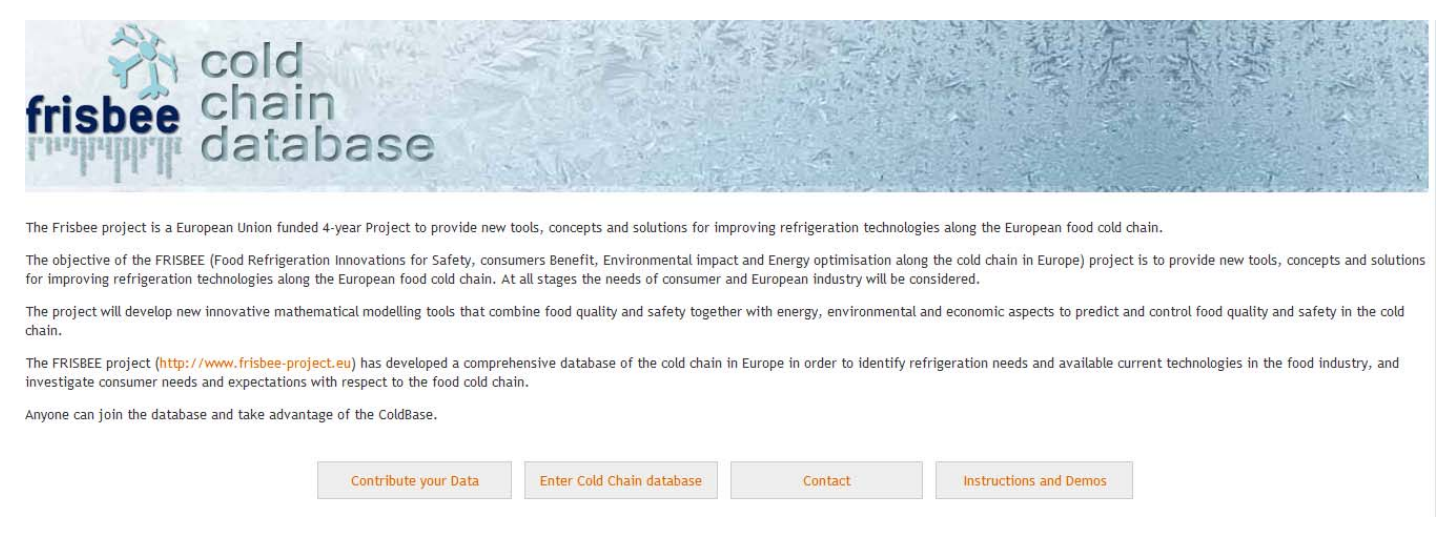

Figure 1. Introductory screen of the Cold Chain Database.

Click on the **Enter Cold Chain Database** button. This will lead you to the Login Window.

#### 2.3.2 Login to the Cold Chain Database

#### • Cold Chain Data Collection Users

Use your Login details (username and password) that you have created for the Cold Chain Data Collection (<u>http://www.frisbee-project.eu/coldchaindb.html</u>). If you do not remember your account details contact at <u>frisbee@chemeng.ntua.gr</u> for receiving your username and password.

• New Users

If you do not already have an account you can create a new one by pressing on the "Create a new account" field.

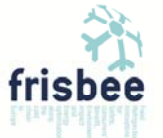

| Frisbee - WP2 Cold Chain Database                                                                                                    |       |  |  |
|----------------------------------------------------------------------------------------------------|-------|--|--|
| Please Enter Username and Password and press "Login"                                                                                    |       |  |  |
| Username :                                                                                                    |       |  |  |
| Password :                                                                                                    |       |  |  |
|                                                                                                    | Login |  |  |
|                                                                                                    |       |  |  |
| If you do not have a username you can create a new account<br>, or contact us at hisbee@chemeng.ntua.gr to receive your account details |       |  |  |

Figure 2. FRISBEE Cold Chain Database login window.

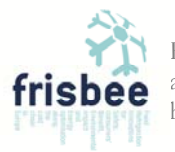

### 2.3.3 How to use the Cold Chain Database-Access Level 1 (Demo version)

In the Demo version of Cold Chain Database the user has access to 92 data records. The left pane of search criteria is actually inactive. The search criteria are already predetermined and are the following (see also Figure 3):

Stage/Step of cold chain: Distribution warehouseFood storage temperature range: ChilledCharacterization of food: Processed ready to eatType of food: Milk and milk product

The user can also see the number of records matching those predetermined criteria and the corresponding descriptive statistics (mean, minimum and maximum temperature).

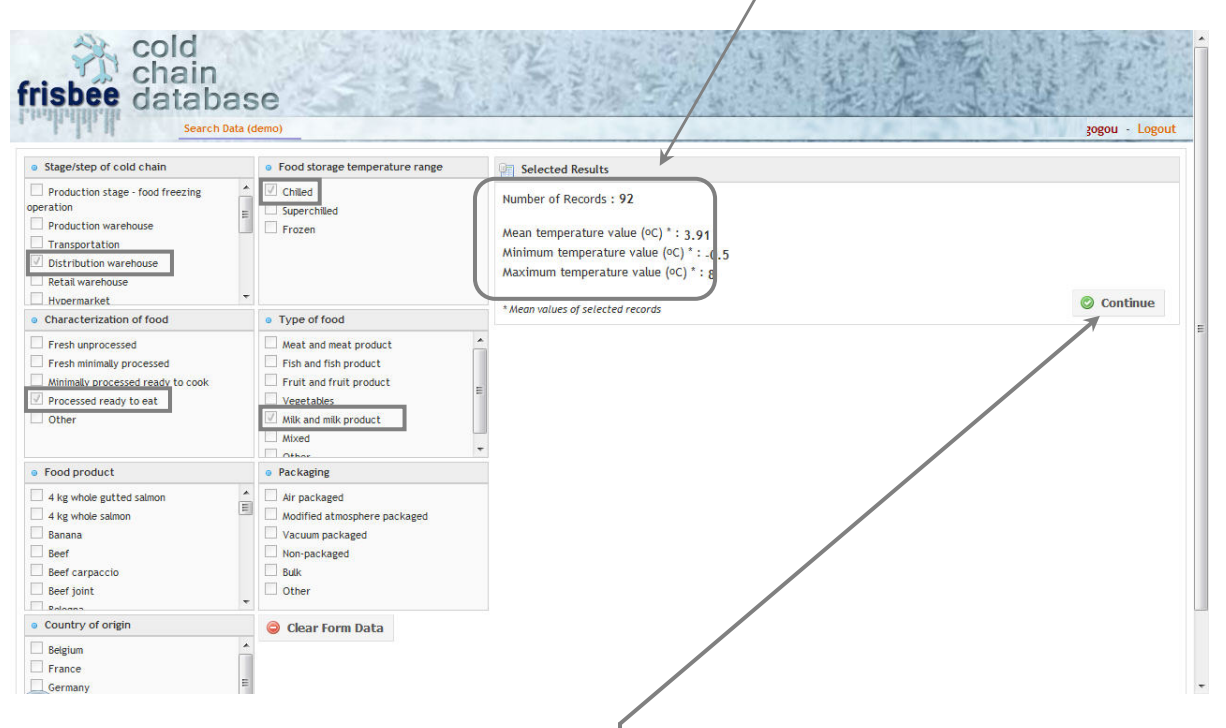

Figure 3. Description of the Cold Chain Database Demo page (Access Level 1).

In order to access the data records click on the Continue button and follow the instructions in Pages 11-12.

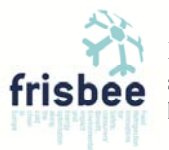

## 2.3.4 How to use the Cold Chain Database-Access Level 2

Users with an Access Level 2 can either work with the Demo version consisting of 92 predetermined data records or work with their own (already) submitted data by clicking on the corresponding fields as illustrated in the following figure as Option 1 and 2, respectively.

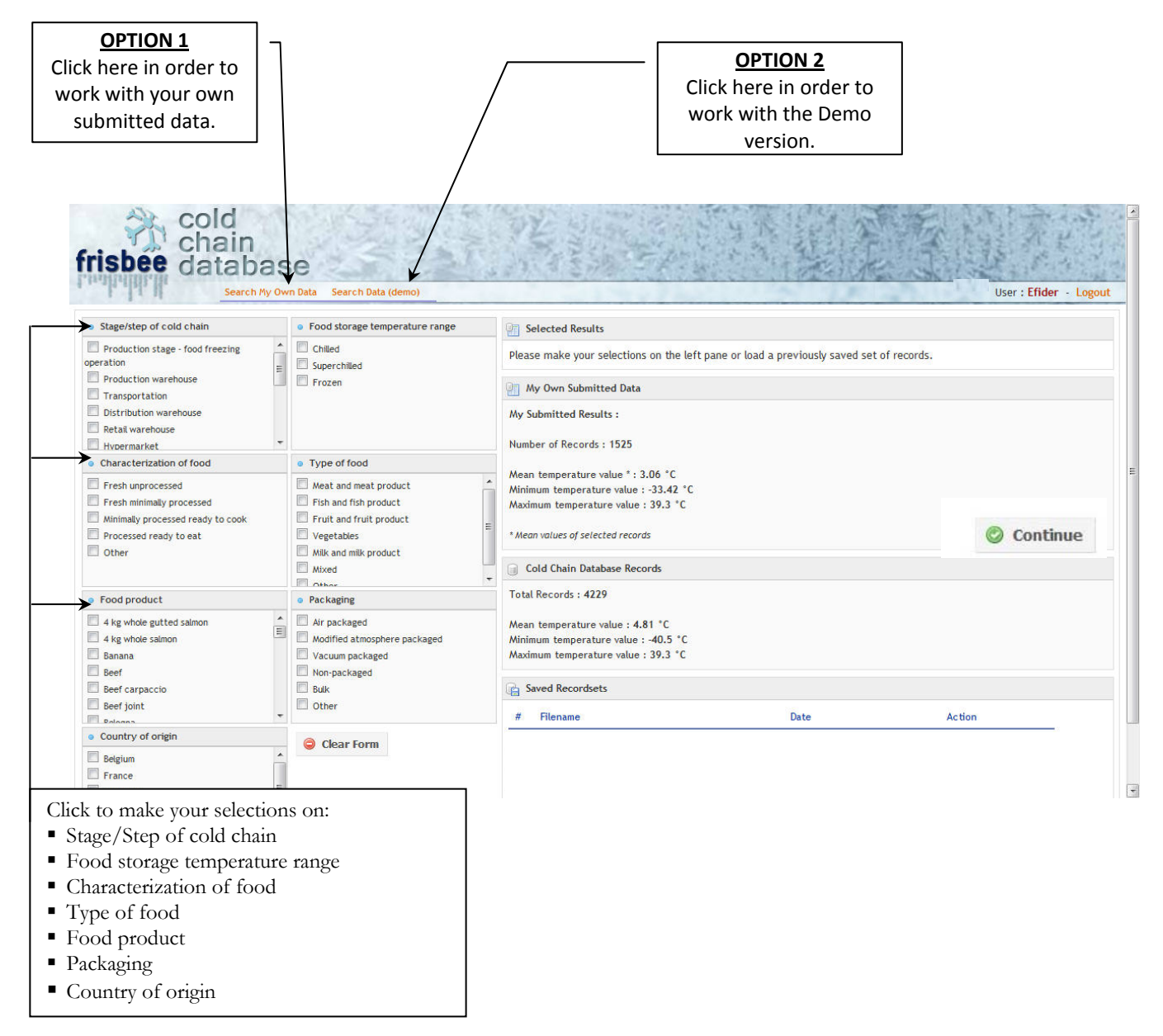

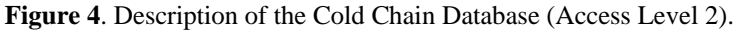

If you choose to work with the Demo version follow the instructions in section: <u>2.3.3 *How to use the*</u> <u>Cold Chain Database-Access Level 1 (Demo version)</u>.

If you choose to work with your own (already) submitted data you can set your search criteria on the left pane as illustrated in Figure 4.

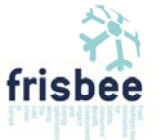

Finally, in order to access in detail the data records matching your search criteria click on the Continue button and follow the instructions in Pages 11-12.

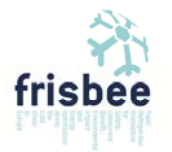

## 2.3.5 How to use the Cold Chain Database-Access Level 3 (Full access)

Users with Access Level 3 have access to all contributed time-temperature profiles and can set their search criteria by selecting from the left pane.

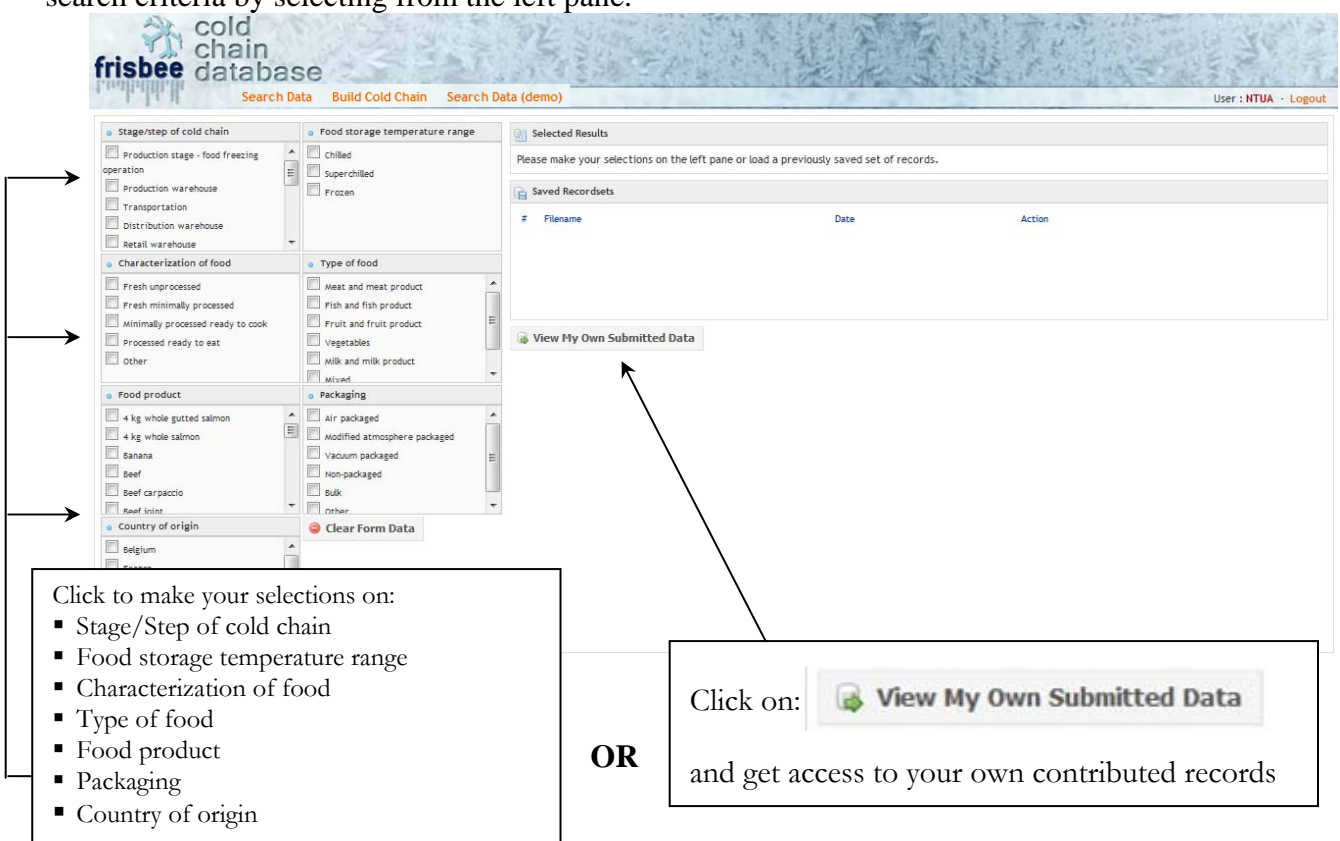

Figure 5. Description of the Cold Chain Database (Access Level 3-Full Access).

As soon as the user sets the search criteria the number of records matching these criteria and the corresponding descriptive temperature statistics (mean, minimum and maximum temperature values) are depicted.

| risbee databas                                                                                                    | e                                                                                                    | · · · · · · · · · · · · · · · · · · ·                                                                                                    |
|----------------------------------------------------------------------------------------------------|----------------------------------------------------------------------------------------------------|----------------------------------------------------------------------------------------------------|
| Search Data                                                                                                    | Build Cold Chain Search Data                                                                                                    | (demo) User : NTOA - Log                                                                                                    |
| <ul> <li>Stage/step of cold chain</li> </ul>                                                                                     | Food storage temperature range                                                                                                    | Generation Selected Results                                                                                                    |
| Production stage - food freezing operation Production warehouse Transportation Distribution warehouse Retal warehouse Hycemarket | Chiled Superchiled Frozen                                                                                                    | Number of Records : 247<br>Mean temperature value (°C) * : 2,94<br>Minimum temperature value (°C) * : -5,2<br>Maximum temperature value (°C) * : 23,3 |
| <ul> <li>Characterization of food</li> </ul>                                                                                     | Type of food                                                                                                    | * Mean values of selected records                                                                                                    |
| Fresh unprocessed Fresh minimaly processed Minimaly processed ready to cook Processed ready to eat Other                         | Meat and meat product     Fish and fish product     Fruit and fruit product     Fruit and fruit product     Vegetables     Milk and milk product     Miked     Other | Geordsets                                                                                                    |
| <ul> <li>Food product</li> </ul>                                                                                                 | • Packaging                                                                                                    |                                                                                                    |
| 4 kg whole gutted salmon     4 kg whole salmon     Banana     Beef     Beef                                                      | Air packaged     Modified atmosphere packaged     Vacuum packaged     Non-packaged     Ruik     Ruik                                                                 | View My Own Submitted Data                                                                                                    |

In order to access the data records in detail click on the Continue button.

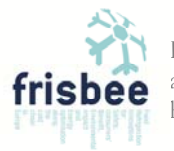

On the left pane the user can see the list of records matching the selected search criteria. In order to see the data of a specific record click on the **record name** (e.g. 6410 mins, 1.1 to 10.2 °C).

| frisbee database                                                                                                    |                                                                      |  |  |  |  |
|----------------------------------------------------------------------------------------------------|----------------------------------------------------------------------|--|--|--|--|
| Search                                                                                                    | Data Build Cold Chain Search Data (demo)                             |  |  |  |  |
| Number of Records : 247                                                                                                    | <- Please select cold chain characteristics from the box on the left |  |  |  |  |
| Click on a Record Name to view its Data                                                                                                    | a rease select tota chain characteristics from the box of the tert   |  |  |  |  |
| <pre>16690 mins, 1.4 to 16.8°C 6760 mins, 1.1 to 12.8°C 6600 mins, 1.1 to 23.3°C 66980 mins, 1.1 to 23.3°C 66980 mins, 1.1 to 21.4°C 6410 mins, 1.1 to 12.2°C 10560 mins, 1.4 to 13.9°C 179900 mins, 0.5 to 11°C 179700 mins, 0.5 to 11°C 179700 mins, 0.5 to 11°C 17980 mins, 1.4 to 11.6°C 17980 mins, 0.4 to 12.2°C 17980 mins, 0.4 to 12.2°C 17980 mins, 1.4 to 8.5°C 15440 mins, 1.4 to 8.5°C 15440 mins, 1.4 to 8.8°C 15430 mins, 1.4 to 8.8°C 15440 mins, 1.4 to 8.8°C 15440 mins, 1.4 to 8.5°C 15440 mins, 1.4 to 8.5°C 15440 mins, 1.4 to 8.5°C 15440 mins, 1.4 to 8.5°C 15440 mins, 1.4 to 9.9°C 15460 mins, 1.4 to 9.9°C 15140 mins, 1.7 to 8.8°C</pre> |                                                                      |  |  |  |  |
| <ul><li>Select All</li><li>Select None</li></ul>                                                                                                    |                                                                      |  |  |  |  |

Figure 7. List of records corresponding to user 's search criteria.

As soon as the user clicks on a specific record name he/she gets access to all data (raw data and metadata) concerning the selected data record (See the following figure).

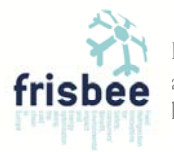

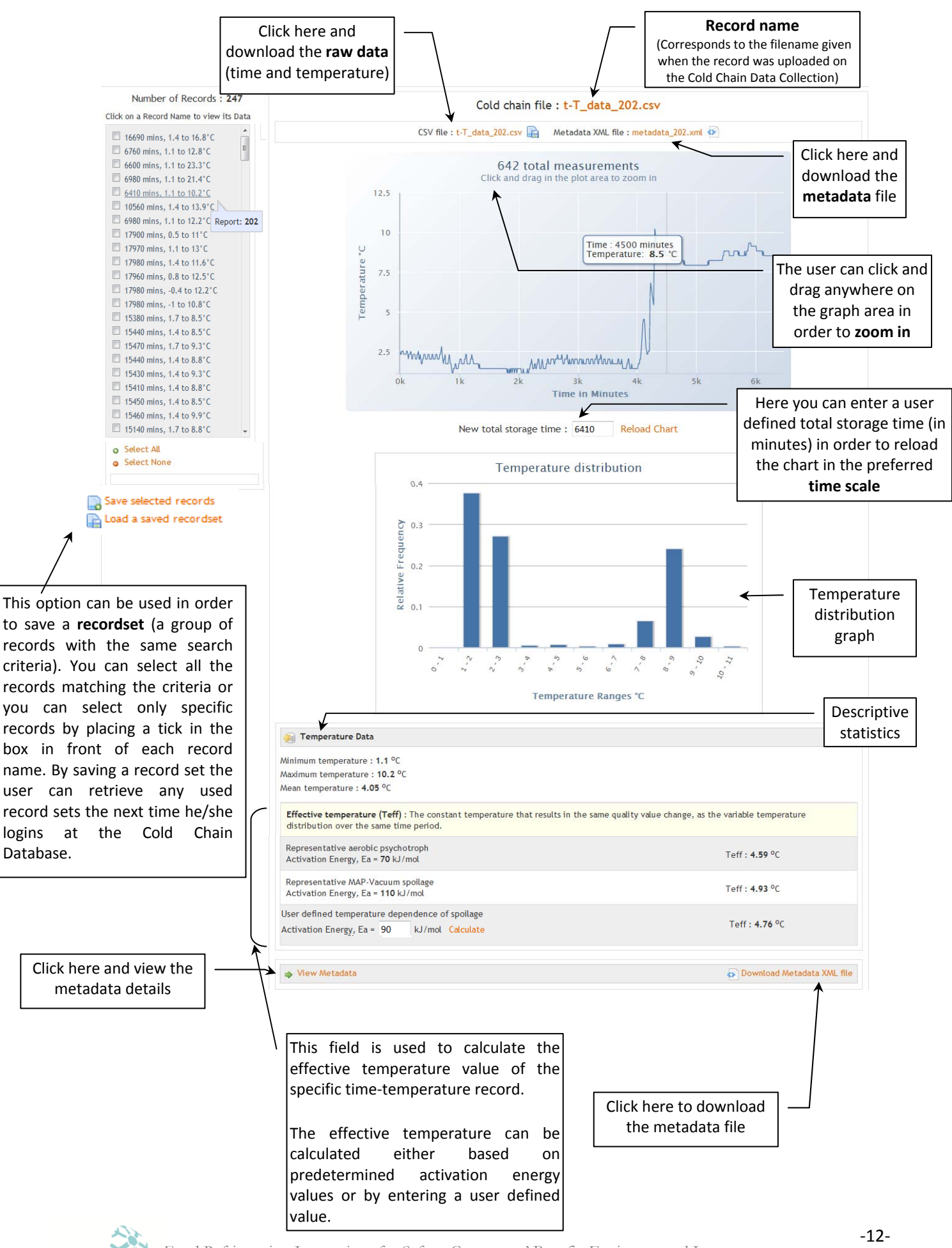

Food Refrigeration Innovations for Safety, Consumers' Benefit, Environmental Impact and Energy Optimisation Along the Cold Chain in Europe http://www.frisbee-project.eu/

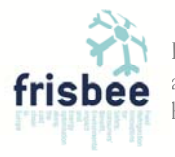